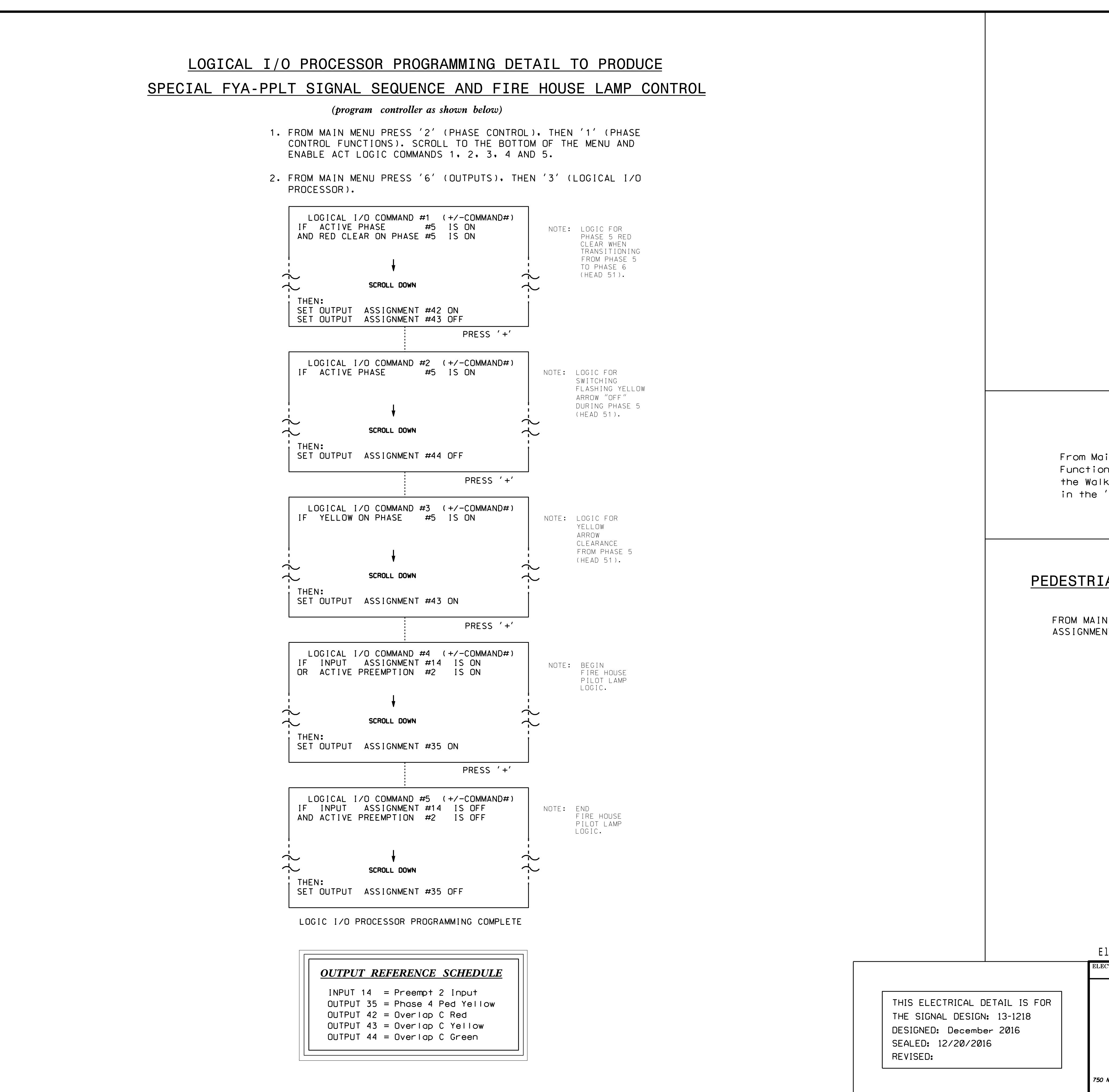

)-DEC-2016 14:15 \*ITS&SUH\*ITS Signals\*Workaroups\*Sig Man\*Strickland\*131218 sm ele xxx.

|                                                                                                    |                                                                                                    |                        | PROJECT REFERENCE NO.                                                                               | SHEET NO.              |
|----------------------------------------------------------------------------------------------------|----------------------------------------------------------------------------------------------------|------------------------|----------------------------------------------------------------------------------------------------|------------------------|
|                                                                                                    |                                                                                                    |                        | U-4/15 B                                                                                            | sig.209.2              |
| OVERLAP PROGRAMMING DETAIL                                                                                                    |                                                                                                    |                        |                                                                                                    |                        |
| (progra                                                                                                    | m controller as shown below)                                                                                                    |                        |                                                                                                    |                        |
| '1' (VEHICLE                                                                                                    | OVERLAP SETTINGS).                                                                                                    |                        |                                                                                                    |                        |
| PRESS '+' TWI                                                                                                    | CE                                                                                                    | _                      |                                                                                                    |                        |
| PAGE 1: VEH<br>PHASE:<br>VEH OVL PARE<br>VEH OVL NOT<br>VEH OVL NOT<br>VEH OVL GRN<br>STARTUP COLO<br>FLASH COLORS<br>SELECT VEHIO<br>FLASH YELLOW<br>GREEN EXTENS<br>YELLOW CLEAF<br>RED CLEAR (O<br>OUTPUT AS PH                                                          | HICLE OVERLAP 'C' SETTINGS<br>12345678910111213141516<br>ENTS: XX<br>VEH:<br>PED:<br>EXT:<br>DR: _ RED _ YELLOW _ GREEN<br>S: _ RED _ YELLOW X GREEN<br>CLE OVERLAP OPTIONS: (Y/N)<br>V IN CONTROLLER FLASH?Y<br>SION (0-255 SEC)0<br>R (0=PARENT.3-25.5 SEC)0.0<br>D=PARENT.0.1-25.5 SEC)0.0<br>HASE # (0=NONE. 1-16)0 |                        | NOTICE GREEN FLASH                                                                                  |                        |
| OVERLA                                                                                                    | P PROGRAMMING COMPLETE                                                                                                    |                        |                                                                                                    |                        |
| ADVANCE WALK NOTE<br>(program controller as shown below)<br>In Menu press '2' (Phase Control), then '1' (Phase Control<br>hs). Program phases 4 and 8 for 'Advanced Walk'. Make sure<br>Advance Time shown on the Signal Design plans are programmed<br>Phase Timing' menu. |                                                                                                    |                        |                                                                                                    |                        |
|                                                                                                    |                                                                                                    |                        |                                                                                                    |                        |
| AN DETECTOR ASSIGNMENT PROGRAMMING DETAIL                                                                                                    |                                                                                                    |                        |                                                                                                    |                        |
| (program controller as shown below)<br>MENU PRESS '7' (DETECTORS), THEN '2' (PEDESTRIAN DETECTOR                                                                                                    |                                                                                                    |                        |                                                                                                    |                        |
| TS). PRESS '+'                                                                                                    | UNTIL PED DETECTOR #4 IS REAC                                                                                                    | HED.                   |                                                                                                    |                        |
| PED DETECTO<br>PHASE#<br>PHASES ASSI<br>SETTING:<br>ENABLE DETE<br>ENABLE LOGG<br>ENABLE DIAG<br>RECALL IF F<br>MAX CALLS/M<br>MAX CALLS/D<br>MAX OCCUPAN                                                                                                    | R #4 SETTINGS (+/- DET)<br>12345678910111213141516<br>GNED ¦ X X<br>(Y/N)<br>CTORY<br>INGY<br>NOSTICSN<br>AILEDY<br>INUTE (0-255)255<br>IAG PERIOD (0-255)0<br>CY % (0-100%)100                                                                                                    |                        |                                                                                                    |                        |
| PED PROGRAMMING COMPLETE                                                                                                    |                                                                                                    |                        |                                                                                                    |                        |
|                                                                                                    |                                                                                                    |                        | DOCUMENT NOT CONSIDE                                                                                |                        |
| ectrical Detail -                                                                                                    | sneet 2 of 3<br>NC 112 (Sand Hill Ro                                                                                                    | <mark>ש</mark><br>(hac | NLESS ALL SIGNATURES (                                                                              | COMPLETED              |
| DETAILS FOR:                                                                                                    | at<br>Jacob Holm Way<br>/Southeastern Conta:<br>Division 13 Buncombe County<br>PLAN DATE: December 2016 REVIEWED BY:<br>PREPARED BY: C. Strickland REVIEWED BY:                                                                                                    | iner                   | Enka<br>e<br>e<br>e<br>e<br>e<br>e<br>e<br>e<br>e<br>e<br>e<br>e<br>e<br>e<br>e<br>e<br>e<br>e<br>e |                        |
| Finds Management Section                                                                                                    | REVISIONS                                                                                                    | INIT.                  | DATE DocuSigned by:<br>Zachary M. Kittle                                                            | · 12/21/2016           |
| V.Greenfield Pkwy.Garner.NC 27529                                                                                                    |                                                                                                    |                        | OC21EFD94F5341F<br>SIG. INVENTORY NO.                                                               | <u></u><br><br>13-1218 |